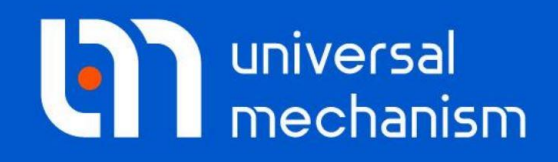

**Getting started** 

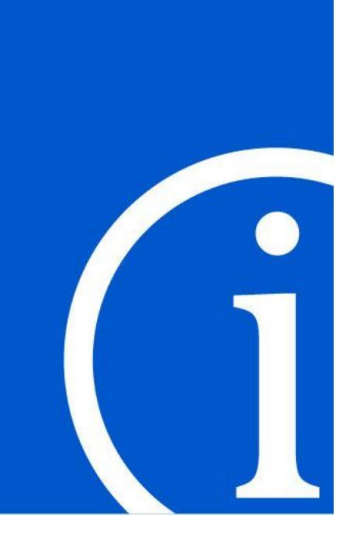

# 分布式并行计算

# UM 软件入门系列教程 (10)

四川同算科技有限公司 译

2021年3月

版权和商标

本教程仅供读者参考,不同的版本其界面可能有个别不同之处,我们会不定 期进行修订。对于本文档中可能出现的任何错误,我们不承担任何责任或义务。

版权所有© 2021 Computational Mechanics Ltd.

俄罗斯计算力学有限公司保留所有权利。

联系方式

最新版的UM软件和相应的用户手册下载地址:

<u>http://www.universalmechanism.com/en/pages/index.php?id=3</u>. 若无法访问,请点击: <u>http://www.umlab.ru/en/pages/index.php?id=3</u>. 在使用过程中,读者如有任何报错、疑问和建议,请发送邮件至:

um@universalmechanism.com

#### UM总部

Computational Mechanics Ltd.

Vostochnaya str. 2-14, Glinischevo, Bryansk region, 241525, Russia

Phone, fax: +7 4832 568637

www.universalmechanism.com www.umlab.ru

#### UM中国

四川同算科技有限公司

四川省眉山市彭山区蔡山西路2号伟业广场1911室

办公电话: 028-38520556

公司网站: <u>www.tongsuan.cn</u>

电子邮件: <u>um@tongsuan.cn</u>

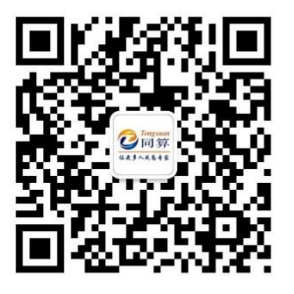

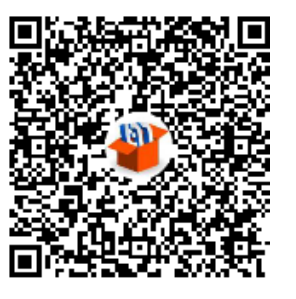

微信公众号

QQ 交流群

| 1.  | 简介         | 1  |
|-----|------------|----|
| 2.  | 分布式并行计算    | 2  |
| 2.1 | 运行方式       | 2  |
| 2.2 | 配置客户端      | 3  |
| 2.3 | 配置服务器      | 6  |
| 2.4 | 准备运行并行计算模型 | 14 |
| 2.5 | 运行并行计算     | 17 |
|     |            |    |

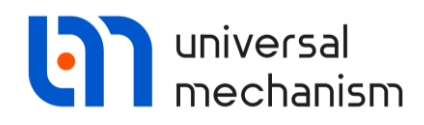

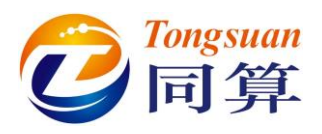

# 1. 简介

UM Cluster 是 Universal Mechanism 软件的分布式并行计算模块,可在局域网内组建计算机集群,进行大规模的分布式并行计算,提高硬件资源利用率,缩短计算周期。

UM Cluster 模块由两部分组成:服务器和客户端。本文中提到的 UM Cluster 或 Cluster 指的是整个分布式并行计算系统。其中管理并行计算任务的服务器称 之为 UM Cluster Server,执行计算任务的客户端称之为 UM Cluster Client。

UM Cluster 的服务器和客户端都属于 UM 软件。其中,在客户端计算机上并不需要安装完整的 UM 软件,只需安装必要的组件。

UM 软件的许可政策并未限制客户端计算机的数量,只需要服务器计算机具 有该模块的授权即可。

UM 提供独立的客户端程序 UM Cluster Client,可在官方网站下载: <u>http://www.umlab.ru/en/pages/index.php?id=3</u>

客户端缺省安装位置为 C:\Program Files\UM Software Lab\UM Cluster Client。

服务器是随 UM 主程序安装的,无需单独安装,缺省位于 C:\Program Files\UM Software Lab\Universal Mechanism\9\bin

兼容性

经测试, UM 软件可以安装在 64 位的 Windows 7/8.1/10, Windows Server 2008/ 2012R2/2016/2019。其他版本的操作系统未测试。

课程内容

- 1. 如何在客户端计算机上安装独立的 UM Cluster Client 分布式并行计算 程序。
- 2. 了解 UM Cluster 并行计算对操作系统的一些基本设置要求。
- 3. 使用 UM Cluster Server 创建用于并行计算的客户端计算机列表。
- 4. 使用 UM Cluster Server 检测客户端计算机的状态。
- 5. 使用 UM Cluster Server 进行客户端程序远程安装。
- 6. 运行分布式并行计算。

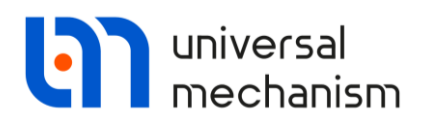

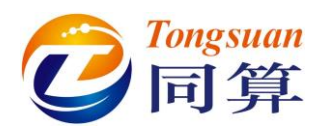

# 2. 分布式并行计算

## 2.1 运行方式

当我们使用 UM 软件建立一个 Scanning 批处理项目时,在 Run 页面,有个 Distributed Calculation 选项。若将它选上,就表示调用分布式并行计算模块。 不过前提是要先设置好用于并行计算的客户端计算机列表,并保证这些计算机可 正常调用。

| O UM - Simulation - c:\users\public\documents\um software lab\universal mechani | ism\9\my projects\scan2\oscillator — 🗆 🗙                    |
|---------------------------------------------------------------------------------|-------------------------------------------------------------|
| File Analysis Scanning Tools Windows Help                                       |                                                             |
| 228 0 0 0 0 0 0 4 0 4 0 0 0 0 0 0 0 0 0 0                                       | E E E III E E scan2 - scanning ∨ Speed unit<br>O lamb @ mis |
|                                                                                 |                                                             |
|                                                                                 |                                                             |
| scan2 - scanning                                                                |                                                             |
| General Alternatives Run Results                                                |                                                             |
| i                                                                               | Running processes Count of processes 4                      |
| Eventing                                                                        |                                                             |
|                                                                                 |                                                             |
|                                                                                 |                                                             |
|                                                                                 |                                                             |
|                                                                                 |                                                             |
|                                                                                 |                                                             |
|                                                                                 |                                                             |
|                                                                                 |                                                             |
|                                                                                 |                                                             |
|                                                                                 |                                                             |
|                                                                                 |                                                             |
|                                                                                 |                                                             |
|                                                                                 |                                                             |
|                                                                                 |                                                             |
|                                                                                 |                                                             |
|                                                                                 |                                                             |
| Run Stop Turn off computer when project do                                      | ne la la la la la la la la la la la la la                   |
| Done 0% (0/27)                                                                  |                                                             |
|                                                                                 |                                                             |
|                                                                                 |                                                             |

#### 图 2.1 UM 批处理仿真界面

为了使得分布式并行计算能正常进行,我们必须先完成以下操作:

- 1. 在客户端计算机上安装独立的 UM Cluster Client 客户端程序;
- 2. 在服务器计算机上使用 UM Cluster Sever 程序配置好客户端计算机列表;
- 3. 检查服务器和客户端计算机之间的通信和交互。

接下来,我们将介绍如何进行这些操作。

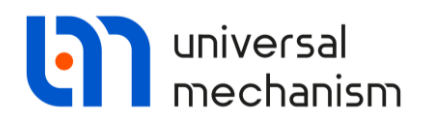

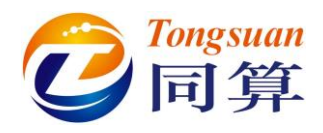

### 2.2 配置客户端

#### 2.2.1 关于操作系统

UM Cluster Server 基于 Windows 操作系统内置的网络机制(如:服务、子系统)实现服务器与客户端计算机的远程交互,这些交互包含以下内容:

- 服务器与客户端计算机之间的文件交换;
- 从客户端计算机运行 UM 软件的求解器 UM Solver;
- 从服务器远程控制客户端计算机执行计算。

以上这些操作需要相应的系统权限,在 Windows Server

2008/2012/2016/2019 等服务器操作系统中是缺省打开的,而对于用户常用的 Windows Vista, Windows7/8/10 这类系统则缺省是关闭的。

具体来说,以下四个选项是决定远程交互是否成功的关键,缺一不可:

- 1. UAC (用户帐户控制)
- 2. Server (服务器服务)
- 3. Remote registry (远程注册表)
- 4. Firewall (防火墙)

以上任何设置不当,都会导致服务器与客户端不能正常交互。为简便起见, UM 软件将这四个选项简称为 USRF,分别是四个选项的首字母。

用户在安装独立的 UM Cluster Client 程序时,程序已经将系统调整为最佳的设置,一般不需要手动修改。

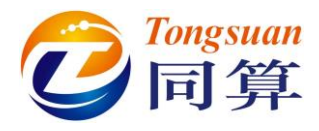

#### 2.2.2 安装客户端程序

客户端程序安装过程如下:

- 从官方网站 <u>http://www.umlab.ru/en/pages/index.php?id=3</u> 获取最新的分 布式并行计算客户端安装程序;
- 2. 在要作为客户端的计算机上安装客户端程序 UM Cluster Client.exe;
- 3. 完成安装,并按提示重启计算机;
- 重启后,客户端监视器 UM Monitor 会自动运行,并最小化到任务栏(隐藏图标组),该程序用于在客户端检测和监视。

从任务栏点开 UM Monitor,在 Network availability 页面的 USRF 四个标签 项都是绿色,如图 2.2 所示。

| Condition           | Performance Sch                                                                               | hedule Se                                                        | rvice                                             | Log                                                      | Networ                                                            | rk availabil                                | ity                                                   |                              |                            |                           |                           |             |
|---------------------|-----------------------------------------------------------------------------------------------|------------------------------------------------------------------|---------------------------------------------------|----------------------------------------------------------|-------------------------------------------------------------------|---------------------------------------------|-------------------------------------------------------|------------------------------|----------------------------|---------------------------|---------------------------|-------------|
| Permiss             | sion to remotely u                                                                            | use this con                                                     | mpute                                             | er                                                       |                                                                   |                                             |                                                       |                              |                            |                           |                           |             |
| Se co               | etting this permission a<br>omputer is open for fre                                           | allows the clus<br>ee access from                                | ster ser<br>m the ne                              | ver to p<br>etwork.                                      | erform rem<br>The creder                                          | note calcula<br>ntials for th               | tions on this<br>e connection                         | computer. H                  | lowever, th<br>gistered on | nis does no<br>the cluste | t mean th<br>r server.    | at this     |
|                     | Configure Fire                                                                                | wall                                                             | Adv                                               | rirewall                                                 | í.                                                                |                                             |                                                       |                              |                            |                           | ~                         |             |
|                     |                                                                                               | 3                                                                | Allow                                             | use of                                                   | this com                                                          | puter in d                                  | istributed                                            | computing                    |                            |                           |                           |             |
|                     | Permission app                                                                                | blied                                                            | 2                                                 | 5.09.202                                                 | 20 18:03:39                                                       |                                             |                                                       |                              |                            |                           |                           |             |
| Comput              | ter is a member of v                                                                          | workgroup C                                                      | LUSTE                                             | ER                                                       | UAC                                                               | Server                                      | Registry                                              | Firewall                     |                            |                           |                           |             |
|                     |                                                                                               |                                                                  |                                                   |                                                          |                                                                   |                                             |                                                       |                              |                            |                           |                           |             |
| Securit             | ty settings before<br>the use of this compute<br>the duster monitor save<br>the button below. | installing t<br>er as an eleme<br>es the state o                 | the cluent of a of secur                          | uster of<br>comput<br>rity setti                         | <b>lient</b><br>ing duster,<br>ngs upon fi                        | , in some si<br>irst use. Yo                | tuations, is a<br>ou can return                       | ccompanied<br>to the initial | by a decre<br>settings at  | ase in neti<br>t any time | vork prote<br>by clicking | ction<br>on |
| Securit<br>Ti<br>Ti | ty settings before<br>the use of this compute<br>the cluster monitor save<br>he button below. | installing t<br>er as an eleme<br>es the state o<br>Re           | the cli<br>ent of a<br>of secur                   | uster of compute this co                                 | dient<br>ing duster,<br>ngs upon fi<br><b>mputer i</b> r          | , in some si<br>irst use, Yo<br>nitial nety | tuations, is a<br>u can return<br><b>vork prote</b> e | ccompanied<br>to the initial | by a decre<br>settings at  | ase in neto<br>t any time | vork prote<br>by dicking  | ction<br>on |
| Securit             | ty settings before<br>the use of this compute<br>the duster monitor save<br>he button below.  | installing t<br>er as an eleme<br>es the state o<br>Re<br>uplete | the clu<br>ent of a<br>of secur<br>estore<br>2    | uster of<br>comput-<br>ity setti-<br>this co<br>5.09.202 | dient<br>ing duster,<br>ngs upon fi<br>mputer in<br>20 18:28:28   | , in some si<br>irst use, Yo<br>nitial netv | tuations, is a<br>u can return<br><b>vork prote</b> c | ccompanied<br>to the initial | by a decre<br>settings at  | ase in nets<br>t any time | vork prote<br>by clicking | ction<br>on |
| Securit             | ty settings before<br>the use of this compute<br>the duster monitor save<br>he button below.  | installing t<br>er as an eleme<br>es the state o<br>Re<br>plete  | the cli<br>ent of a<br>of securion<br>estore<br>2 | this co                                                  | client<br>ing cluster,<br>ngs upon fi<br>mputer in<br>20 18:28:28 | , in some si<br>irst use. Yo<br>nitial netv | tuations, is a<br>u can return<br><b>vork prote</b> e | ccompanied<br>to the initial | by a decre<br>settings al  | ase in nets               | vork prote                | ction       |

#### 图 2.2 UM Monitor 界面

正常情况,UAC、Server、Registry 和 Firewall 四个标签都显示为绿色,表明相应的系统权限已经开启,可以用于分布式并行计算。

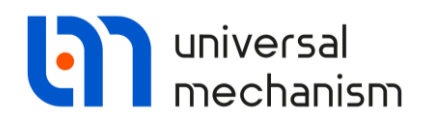

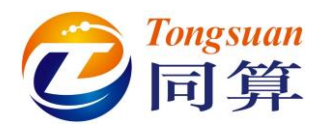

然而,有时候由于各种原因,未能全部修改,如图 2.3 所示。

此时,可点击 Allow use of this computer in distributed computing,然后会

提示重启计算机,重启后一般就全部变绿了。

| Condition                                                                                  | Performance                                                                   | Schedule                                    | Service                                             | Log                                                                                                    | Network availability                                                                                                    |                                                        |
|--------------------------------------------------------------------------------------------|-------------------------------------------------------------------------------|---------------------------------------------|-----------------------------------------------------|----------------------------------------------------------------------------------------------------|----------------------------------------------------------------------------------------------------|--------------------------------------------------------|
| Permiss                                                                                    | ion to remote                                                                 | elv use this                                | s comput                                            | er                                                                                                    |                                                                                                    |                                                        |
| Se co                                                                                      | etting this permiss<br>omputer is open fo                                     | sion allows the<br>or free access           | e cluster se<br>s from the r                        | rver to p<br>network.                                                                                                    | perform remote calculations on this computer. However, the credentials for the connection must be registered on                                                                                            | his does not mean that t<br>the cluster server.        |
|                                                                                            | Configure                                                                     | Firewall                                    | Ad                                                  | vrirewal                                                                                                    | t.                                                                                                    | ~                                                      |
|                                                                                            |                                                                               |                                             | Allow                                               | use of                                                                                                    | this computer in distributed computing                                                                                                    |                                                        |
|                                                                                            | Permission                                                                    | applied                                     | 2                                                   | 25.09.20                                                                                                    | 20 18:03:39                                                                                                    |                                                        |
| Comput                                                                                     | er is a member                                                                | of workgro                                  | up CLUST                                            | ER                                                                                                    | UAC Server Registry Firewall                                                                                                    |                                                        |
|                                                                                            |                                                                               |                                             |                                                     | • • • • • • •                                                                                                    | P                                                                                                    |                                                        |
| Securit<br>Th<br>Th<br>Th<br>th                                                            | y settings bei<br>ne use of this com<br>ne duster monitor<br>ne button below. | puter as an e<br>saves the st               | ing the c<br>element of a<br>ate of secu            | a comput<br>rity setti                                                                                                    | <b>client</b><br>ting cluster, in some situations, is accompanied by a decre<br>ings upon first use. You can return to the initial settings a                                                              | ase in network protection<br>t any time by clicking on |
| Security<br>Th<br>Th<br>th                                                                 | y settings bei<br>ne use of this com<br>ne duster monitor<br>ne button below. | puter as an e<br>saves the st               | element of a<br>ate of secu<br>Restore              | luster (<br>a comput<br>rity setti                                                                                                    | chent<br>ting cluster, in some situations, is accompanied by a decre<br>ings upon first use. You can return to the initial settings a<br><b>computer initial network protection settings</b>               | ase in network protection<br>t any time by clicking on |
| Security                                                                                   | y settings bet<br>ne use of this com<br>e duster monitor<br>he button below.  | core installinguter as an e<br>saves the st | Ing the c<br>element of a<br>ate of secu<br>Restore | tuster of a computer in the set of the set of the set o | chent<br>ting duster, in some situations, is accompanied by a decre<br>ings upon first use. You can return to the initial settings a<br><b>omputer initial network protection settings</b><br>20 18:28:28  | ase in network protection<br>t any time by dicking on  |
| Security<br>The<br>The<br>the<br>the<br>the<br>the<br>the<br>the<br>the<br>the<br>the<br>t | y settings bel<br>he use of this com<br>he duster monitor<br>he button below. | complete                                    | ng the c<br>element of a<br>te of secu<br>Restore   | this co                                                                                                    | chent<br>ting duster, in some situations, is accompanied by a decre<br>ings upon first use. You can return to the initial settings a<br><b>computer initial network protection settings</b><br>20 18:28:28 | ase in network protection<br>t any time by dicking on  |

#### 图 2.3 服务器和远程注册表未开启

如果要恢复之前的设置,可点击 Restore this computer initial network protection settings。

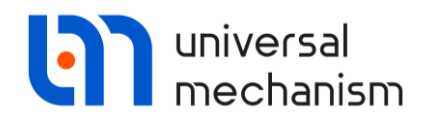

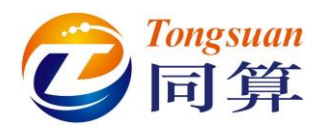

### 2.3 配置服务器

在分布式并行计算的服务器端,我们需要创建客户端计算机列表,并检查连接和交互状态。使用 UM Cluster Server 服务器管理程序可以添加客户端、安装客户端程序和检查状态。作为示例,下面我们将添加三个客户端计算机,组建一个微型集群。

2.3.1 首次启动服务器控制程序

从开始菜单 Universal Mechanism 9 x64 | Tools | UM Cluster Server 运行服 务器管理程序。

第一次运行时,如图 2.4 所示,计算机列表显示为空,程序自动探测出服务 器本机所在的网段。

| UM Cluster server                           |                                                                                                    |
|---------------------------------------------|----------------------------------------------------------------------------------------------------|
| File List of computers Service Help         |                                                                                                    |
| 2 🤫 🖬 😔                                     |                                                                                                    |
| List of computers                           | 🕘 Scanning 🛛 Tomputer ist wizard 🖏 Clent event logs 📃 Remote desktop                                                                                                    |
|                                             | Welcome to UM Cluster Server!                                                                                                    |
|                                             | With this program, the simulation process, divided into many experiments, will be executed in parallel on other computers available on your local network. This will significantly reduce the total task<br>of execution time. Instability of the providence processor to network memory hand a computers available on your local network. This will significantly reduce the total task<br>of execution time. Instability of the providence processor to network memory hand a computers available on your local network. This will significantly reduce the total task<br>of execution time. Instability of the providence processor to network memory hand a computer without used to the processor to the processor to take the processor to take the processor tother to take the processor to take the processor tother |
| EØ                                          | Is to diser accounts that have administrative rights on remote computers, and a list of computers on which experiments will be performed. If you have questions about creating these lists, control your accounts that have administrative rights about creating these lists, control you are accounts that have administrative rights about creating these lists.                                                                                                    |
| EX.                                         | system administrator.                                                                                                    |
| Ma                                          |                                                                                                    |
| 10 I                                        |                                                                                                    |
| ¥                                           | Windows accounts                                                                                                    |
|                                             | an User Windows accounts are not defined                                                                                                    |
| Es                                          | Manage accounts                                                                                                    |
| ØX.                                         |                                                                                                    |
|                                             | Development and     Development                                                                                                    |
| 死                                           | 192.168.1.0 - 192.168.1.255 Ø Ouck LAN Search                                                                                                    |
| 6°                                          | Sran filtrar                                                                                                    |
| #11bn                                       | Do not entre the program on computer with dutter                                                                                                    |
| 0                                           | Skip computers with installed client                                                                                                    |
| <b>芦</b>                                    | Skip existing computers                                                                                                    |
|                                             | Ethers to add found computers to the configuration                                                                                                    |
|                                             | Process to autor round computers to the computation                                                                                                    |
|                                             | ≥lob net add computers with unsuccessful connect.                                                                                                    |
| OS 05                                       |                                                                                                    |
| Instal date                                 | Scan settings                                                                                                    |
| Model                                       | Count of computers explored simultaneously 60 🖨                                                                                                    |
| BIOS<br>Baseboard                           | ☑ Install client programs                                                                                                    |
| Scaning                                     | Permissions for project execution are defined by remote users                                                                                                    |
| Scaning                                     |                                                                                                    |
| Performance                                 | Add computers to lat                                                                                                    |
| Performance                                 | Warning! Creation of the list of computers can take some time                                                                                                    |
| Processor                                   |                                                                                                    |
| Frequency                                   |                                                                                                    |
| Name                                        |                                                                                                    |
| <ul><li></li></ul>                          |                                                                                                    |
| Processor utilization (%)                   | 30.09.2020 0:54:55 No computers with installed client are found. Implementation of projects is possible only on the local computer.                                                                                                    |
|                                             | 30.09.2020 0:54:55 Program started                                                                                                    |
|                                             |                                                                                                    |
| . Landerson Astrony                         |                                                                                                    |
| Network traffic (In-Out, kb/s)              |                                                                                                    |
| 10.1                                        |                                                                                                    |
| 5                                           |                                                                                                    |
| 0 I                                         | Number of computers 0     Off 0     Off 0     Alowed to use 0     Busy in calculations 0                                                                                                    |
| C:\Users\Public\Documents\UM Software Lab\I | Jniversal Mechanism\UM Cluster Client\Config\Config5.dls Idle Experiments 120/0 [CLUSTER-SRV-01[192.168.1.44]]                                                                                                    |

图 2.4 首次运行的界面

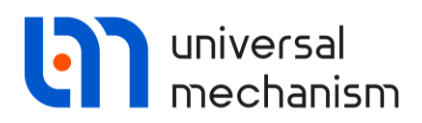

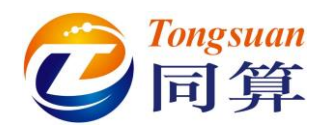

#### 2.3.2 将服务器本机添加到客户端计算机列表

在 UM Cluster Server 界面左侧有一列图标,用于管理客户端计算机列表, 其中只有第一个(Add computer)为激活状态。

点击这个 Add computer 图标,弹出计算机参数设置窗口。现在我们把本机 添加到列表,最下一栏显示了 IP 地址和计算机名。在 IP-address 处输入 IP (本 文为 192.168.1.44),会自动显示计算机名。对于本机,无需设置用户名和密码。

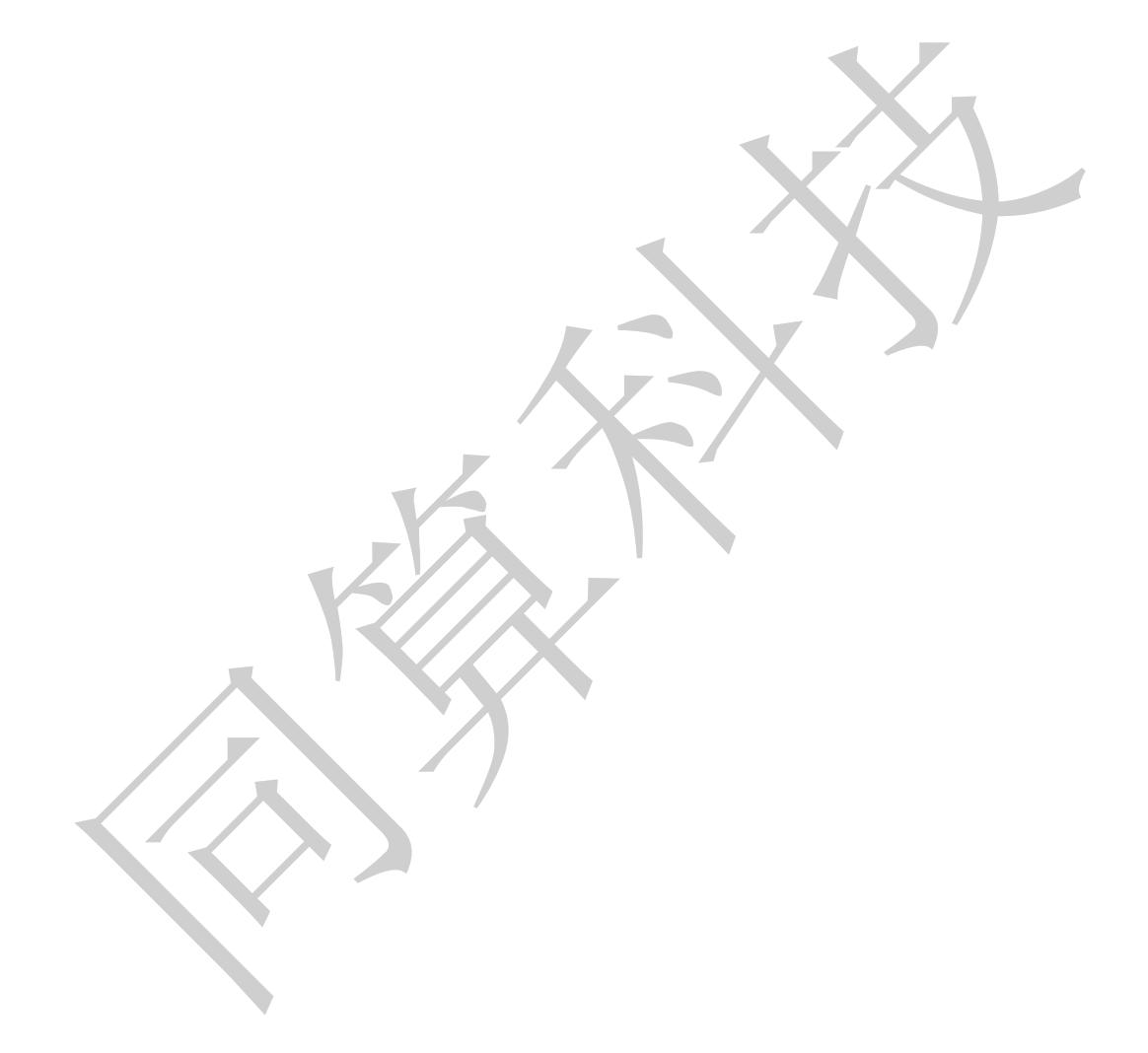

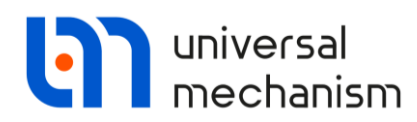

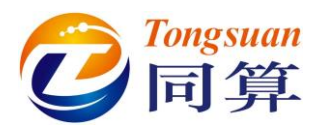

#### 2.3.3 添加一个局域网内的计算机到客户端列表

现在,我们添加一个已经安装了 UM Cluster Client 独立程序的计算机作为 客户端,安装方法已经在章节 2.2.2 介绍。

我们需要知道这台计算机的 IP 地址、具有管理员权限的用户帐户及密码。 本文以 IP 192.168.54 为例,请读者自行找到自己局域网内计算机的 IP 地址。

需要注意以下几点:

- 当在 IP-address 一栏输入局域网中某台计算机的 IP 地址时,在 Name 一栏会自动识别出计算机名;反之,如果先在 Name 一栏输入正确的计 算机名,程序也会自动搜索获得对应的 IP 地址;
- 程序不支持添加重复的 **IP** 和计算机名;
- 计算机的用户帐户格式如图 2.5 所示,"计算机名\用户名";
- 列表中的计算机及用户帐户信息以加密形式保存在UM Cluster 程序中, 足够安全。

这里,我们在第一次输入密码时,请先故意输入一个错误的密码。

这样,我们的列表就有了两个计算机。

| UM Cluster server                                                                                                    |                                                                                                    |                                                                                                    |                                                                                                    |                                                                                                    | – 🗆 🗙                                                                                                    |
|----------------------------------------------------------------------------------------------------|----------------------------------------------------------------------------------------------------|----------------------------------------------------------------------------------------------------|----------------------------------------------------------------------------------------------------|----------------------------------------------------------------------------------------------------|----------------------------------------------------------------------------------------------------|
| File List of computers Service Help                                                                                                    |                                                                                                    |                                                                                                    |                                                                                                    |                                                                                                    |                                                                                                    |
| 2 🥦 🖬 🎯                                                                                                    |                                                                                                    |                                                                                                    |                                                                                                    |                                                                                                    |                                                                                                    |
| List of computers                                                                                                    | Granning     Granning     Granning     Welcome to UH Clust     "     "     With this program     trme. Instalation of     accounts that have     administrator."                                   | New                                                                                                    | logs  Remote desktop many experiments, wil be executiv experiments or remote computers, and a list of computers on | d in parallel on other computers available on yours<br>is automated and occurs without user intervents<br>which experiments will be performed. If you have | I local network. The well agenticatly reduce the total task execution<br>on, eleftre you begin, you need to create two lates a lat of user<br>questions about creating these lists, contact your system |
| 900                                                                                                    | Windows accounts                                                                                                    | General properties                                                                                                    |                                                                                                    |                                                                                                    |                                                                                                    |
| 1                                                                                                    | Na User Windows acco                                                                                                    | IP-address                                                                                                    | 192.168.1.54                                                                                                    |                                                                                                    |                                                                                                    |
| SK.                                                                                                    | Computer list                                                                                                    | Computer name                                                                                                    | CLUST-CLIENT-01                                                                                                    | ?                                                                                                    |                                                                                                    |
| Computer  Solution Scaling Performance Performance Per | Computer lat<br>Paddess rang<br>192.188.10<br>Scan filters<br>□ Do not rap<br>□ Skip compu-<br>Filters to add for<br>□ Do not add<br>○ Do not add<br>Court of comput<br>□ Instal Con<br>□ Parmason | Vindows account to connect<br>User name<br>Password<br>Office<br>Phone<br>Email<br>Skype<br>Number of processors allowed fo<br>Wake up computer to perfor<br>Remark<br>The computer name or IP-addres | CLUST-CLUBIT-01\Salver                                                                                             | er name cannot exceed 15 characters.                                                                                                    |                                                                                                    |
| Name<br>Physical memory<br>C                                                                                                    |                                                                                                    |                                                                                                    |                                                                                                    | Save Cancel                                                                                                    |                                                                                                    |
| Processor utilization (%)                                                                                                    | 30.09.2020 15:29:52 No cc<br>30.09.2020 15:29:52 Progr<br>30.09.2020 15:29:52 Progr<br>30.09.2020 15:29:56 Progr<br>30.09.2020 15:26:26 No cc<br>30.09.2020 15:26:26 Progr                         | orrouters with installed client are fou<br>am started<br>am finished<br>orrouters with installed client are fou<br>am started                                                                         | and. Implementation of projects is p                                                                               | ossible only on the local computer.                                                                                                    |                                                                                                    |
| 30                                                                                                    | Number of computers 1                                                                                                    | Cients installed 0                                                                                                    | Off 0                                                                                                    | On 1 Allowed to use 1                                                                                                    | Busy in calculations 0                                                                                                    |
| C:\Users\Public\Documents\UM Software Lab                                                                                                    | Universal Mechanism\UN                                                                                                    | A Cluster Client\Config\Config                                                                                                    | 5.dls Idle                                                                                                    | Experiments 120/0                                                                                                    | CLUSTER-SRV-01[192.168.1.44]                                                                                                    |

图 2.5 添加新的计算机到集群列表

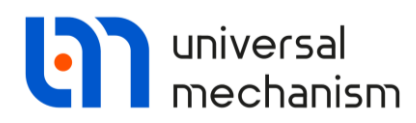

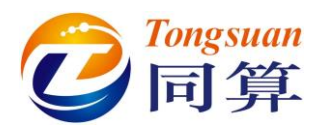

#### 2.3.4 选择要用来进行并行计算的计算机

在并行计算开始之前,我们必须先在 UM Cluster Server 界面的列表中勾选 若干台客户端计算机。

当我们选择上一步新添加的那台计算机时,程序会提示错误,如图 2.6 所示。 这个错误提示是说服务器并不知道这台客户端计算机是否已安装了 UM Cluster Client 客户端程序,因为在添加计算机时并未作此检测。

服务器可以通过两个操作来检测客户端计算机的状态:一是获取计算机参数, 二是强制远程安装客户端程序。

| UM Cluster server                     |                                                                                          |                                                                                                 |                                                                                   |                                                                                             |                                                      |                                                                                                    |                                                                                                    |
|---------------------------------------|------------------------------------------------------------------------------------------|-------------------------------------------------------------------------------------------------|-----------------------------------------------------------------------------------|---------------------------------------------------------------------------------------------|------------------------------------------------------|----------------------------------------------------------------------------------------------------|----------------------------------------------------------------------------------------------------|
| le List of computers Service Help     |                                                                                          |                                                                                                 |                                                                                   |                                                                                             |                                                      |                                                                                                    |                                                                                                    |
| 🤫 🖬 💿                                 |                                                                                          |                                                                                                 |                                                                                   |                                                                                             |                                                      |                                                                                                    |                                                                                                    |
| t of computers                        | Comping                                                                                  | Computer bit winned                                                                             | Cient auget loss                                                                  | Romoto darkton                                                                              |                                                      |                                                                                                    |                                                                                                    |
|                                       | Co scanny [[                                                                             | computer ist weard                                                                              | - O clear event was                                                               | a Kempte desktop                                                                            |                                                      |                                                                                                    |                                                                                                    |
| CUSTERSRV-01                          | Wekcome to UM<br>"With this pr<br>time. Installa<br>accounts tha<br>administrator        | Cluster Server!<br>ogram, the simulation i<br>bon of the software ni<br>t have administrative n | process, divided into man<br>ecessary to perform expe<br>rights on remote compute | y experiments, will be exect<br>iments on remote compute<br>irs, and a list of computers of | ed in parallel o<br>s is automated<br>t which experi | n other computers available on your local<br>d and occurs without user intervention. Be<br>ments will be performed. If you have ques | network. This will significantly reduce the total task execut<br>fore you begin, you need to create two lists: a list of user<br>tions about creating these lists, contact your system |
|                                       |                                                                                          |                                                                                                 |                                                                                   |                                                                                             |                                                      |                                                                                                    |                                                                                                    |
| 9                                     | Windows account                                                                          | .its                                                                                            |                                                                                   |                                                                                             |                                                      |                                                                                                    |                                                                                                    |
|                                       | User Window                                                                              | is accounts are not de                                                                          | med                                                                               |                                                                                             |                                                      |                                                                                                    |                                                                                                    |
| 2                                     |                                                                                          | Mana                                                                                            | ige accounts                                                                      |                                                                                             |                                                      |                                                                                                    |                                                                                                    |
| ×                                     | Company and Co                                                                           |                                                                                                 |                                                                                   |                                                                                             |                                                      |                                                                                                    |                                                                                                    |
| 0                                     | Computer list                                                                            |                                                                                                 |                                                                                   |                                                                                             |                                                      |                                                                                                    |                                                                                                    |
| × ·                                   | IP-address                                                                               | ange                                                                                            |                                                                                   | The second second                                                                           |                                                      |                                                                                                    |                                                                                                    |
| w                                     | 192.10                                                                                   | - 19                                                                                            | 2.168.1.255                                                                       | M Once have beauch                                                                          |                                                      |                                                                                                    |                                                                                                    |
| 0                                     | Scan filte                                                                               | rs                                                                                              |                                                                                   |                                                                                             |                                                      |                                                                                                    |                                                                                                    |
| 为                                     | Do n                                                                                     | ot replace client progr                                                                         | ams on computers with o                                                           | luster                                                                                      |                                                      |                                                                                                    |                                                                                                    |
| 2                                     | Skip                                                                                     | computers with install                                                                          | ed client                                                                         |                                                                                             |                                                      |                                                                                                    |                                                                                                    |
|                                       | Skip                                                                                     | existing computers                                                                              |                                                                                   |                                                                                             |                                                      |                                                                                                    |                                                                                                    |
|                                       | Filters to a                                                                             | add found compute                                                                               | rs to the configuration                                                           |                                                                                             |                                                      |                                                                                                    |                                                                                                    |
|                                       |                                                                                          |                                                                                                 |                                                                                   |                                                                                             |                                                      |                                                                                                    |                                                                                                    |
|                                       |                                                                                          | oc add computers wo                                                                             | iters                                                                             |                                                                                             |                                                      |                                                                                                    |                                                                                                    |
| omputer                               |                                                                                          |                                                                                                 | cura .                                                                            |                                                                                             |                                                      |                                                                                                    |                                                                                                    |
| tal data Hokoowa                      | Scan setti                                                                               | ngs                                                                                             |                                                                                   |                                                                                             |                                                      |                                                                                                    |                                                                                                    |
| del                                   | Count of c                                                                               | omputers explored sin                                                                           | nultaneously                                                                      | 60 💲                                                                                        |                                                      |                                                                                                    |                                                                                                    |
| OS                                    | Dist                                                                                     | d clast areacons                                                                                |                                                                                   |                                                                                             |                                                      |                                                                                                    |                                                                                                    |
| seboard                               |                                                                                          | I cient programs                                                                                | oution are defined by rer                                                         | note upor                                                                                   |                                                      |                                                                                                    |                                                                                                    |
| caning                                | MPen                                                                                     | issions for project exe                                                                         | cucion are denned by ren                                                          | aute users                                                                                  |                                                      |                                                                                                    |                                                                                                    |
| aning                                 |                                                                                          | Add one                                                                                         |                                                                                   |                                                                                             |                                                      |                                                                                                    |                                                                                                    |
| erformance                            |                                                                                          | Add Con                                                                                         | iputers to ibt                                                                    |                                                                                             |                                                      |                                                                                                    |                                                                                                    |
| formance                              | Warning! Crea                                                                            | ation of the list of com                                                                        | puters can take some tim                                                          | ne                                                                                          |                                                      |                                                                                                    |                                                                                                    |
| rocessor                              |                                                                                          |                                                                                                 |                                                                                   |                                                                                             |                                                      |                                                                                                    |                                                                                                    |
| unt                                   |                                                                                          |                                                                                                 |                                                                                   |                                                                                             |                                                      |                                                                                                    |                                                                                                    |
| quency                                |                                                                                          |                                                                                                 |                                                                                   |                                                                                             |                                                      |                                                                                                    |                                                                                                    |
| herical manone                        |                                                                                          |                                                                                                 |                                                                                   |                                                                                             |                                                      |                                                                                                    |                                                                                                    |
| · · · · · · · · · · · · · · · · · · · |                                                                                          |                                                                                                 |                                                                                   |                                                                                             |                                                      |                                                                                                    |                                                                                                    |
| contraction (W.)                      | 20.00.0000 16 20 10                                                                      | Planter street in 1                                                                             | the second second                                                                 | TO FUT AL Come -                                                                            | alles is and                                         |                                                                                                    |                                                                                                    |
|                                       | 30.09.2020 16:03/48<br>30.09.2020 15:29:52<br>30.09.2020 15:29:52<br>30.09.2020 15:29:06 | No computers with in<br>Program started<br>Program finished                                     | stated on computer CLUS<br>istalled client are found. I                           | mplementation of projects i                                                                 | possible only o                                      | in the local computer.                                                                                                    |                                                                                                    |
|                                       | 30.09.2020 15:26:26                                                                      | Program started                                                                                 | iscaled client are round. I                                                       | imprementation of projects i                                                                | possible only c                                      | in the local computer.                                                                                                    |                                                                                                    |
|                                       |                                                                                          |                                                                                                 |                                                                                   |                                                                                             |                                                      |                                                                                                    |                                                                                                    |
| WORK GAIRE (IN-OUT, KD/S)             |                                                                                          |                                                                                                 |                                                                                   |                                                                                             |                                                      |                                                                                                    |                                                                                                    |
| 50 1 man and the second second        |                                                                                          |                                                                                                 |                                                                                   |                                                                                             |                                                      |                                                                                                    |                                                                                                    |
|                                       | C                                                                                        |                                                                                                 |                                                                                   |                                                                                             |                                                      |                                                                                                    |                                                                                                    |
| 30                                    |                                                                                          |                                                                                                 |                                                                                   |                                                                                             | _                                                    |                                                                                                    |                                                                                                    |

图 2.6 提示该计算机无法用于并行计算

现在我们可以尝试,选中这台客户端计算机,点右键,选择菜单 Explore computer hardware,如图 2.7 所示。

请注意,先前我们故意输错了用户密码,故此时程序会返回错误信息:Invalid username or password。服务器操作日志位于底部窗口。

所有集群相关的组件都与 Windows 操作系统的服务有关,如果没有足够的 权限访问这些系统服务,就会收到错误提示,无法完成所需操作。

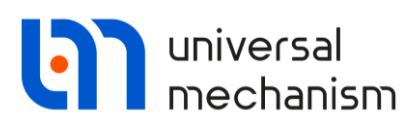

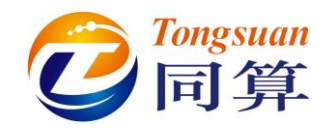

| Current Union     Compare Intervent     Compare Intervent | rs 7                                           | 🙆 Scanning 🛛 📅 Computer list                                                                                                    | wizard 🗔 Client event logs                                                                                                    | Remote desktop                                                                                                    |                                                                                                    |                                                                                                    |                                                                                                    |
|----------------------------------------------------------------------------------------------------|------------------------------------------------|----------------------------------------------------------------------------------------------------|----------------------------------------------------------------------------------------------------|----------------------------------------------------------------------------------------------------|----------------------------------------------------------------------------------------------------|----------------------------------------------------------------------------------------------------|----------------------------------------------------------------------------------------------------|
| Physical memory<br>Physical memory<br>Physical memory<br>Core<br>Core<br>Processor utitation (%)                                                                                                    | IS USTER SRV 01<br>USTECLEDIT01<br>UNFCLEDIT01 | Scanning Computer last     Welcome to UH Cluster Server     When the server to UH Cluster Server     Windows accounts are     emperations about creating th     windows accounts are     user Windows accounts are     Instantian and the server to the server to the s | vicard  Consecutive  Computer parameters  Computer parameters  Computer parameters  Computer parameters  Computer parameters  Computer parameters  Computer parameters  Computer parameters  Dealy  Computer availability  Dealy  Computer availability  Dealy  Computer availability  Dealy  Computer availability  Dealy  Computer availability  Dealy  Computer availability  Dealy  Computer availability  Dealy  Computer availability  Dealy  Computer availability  Dealy  Computer availability  Dealy  Computer availability  Dealy  Computer availability  Dealy  Computer  Parame  Computer  Dealy  Computer  Parame  Computer  Dealy  Computer  Phocessor  Count  Physical memory  Physical memory  Baseboard  BDS  Version  BDS  System  Computer  Baseboard  BDS  System  Computer  Baseboard  BDS  System  Computer  Baseboard  BDS  System  Computer  Baseboard  BDS  System  Computer  Baseboard  BDS  System  Computer  Baseboard  BDS  System  Computer  Baseboard  BDS  System  Computer  Baseboard  BDS  System  Computer  System  Computer  System  Computer  Computer  System  Computer  Computer  Com | Arrote desktop  expertments, will be executive  expertments, will be executive  user the executive  second arrow beginned arrow beginned arr | uted in parallel on othe<br>n, vou need to create<br>1.54<br>LIENT-01<br>n I ms<br>1 connect to compute<br>1 connect to compute<br>1 connect to connect to connect to connect<br>1 connect to connect to connect to compute<br>1 connect to connect to co | r computers available on your local<br>wo lists: a list of user accounts the<br>192.158.154. System retained<br>to access to sinvice management<br>nor accessing service (5) Descript | Inetwork. This will significantly reduce the total task<br>at have administrative rights on senote computers, |
| Network traffic (In-Out, Hdy)                                                                                                    | y > aton (%) 333<br>(h-Out, k5(s) 333          | 0.09.2020 1916/02 Could not con<br>0.092/020 1915/533 Could not con<br>0.092/020 1915/533 Could not con<br>0.092/020 15:2452 No computer<br>0.092/020 15:2452 No computer<br>0.092/020 15:2452 No computer<br>0.092/020 15:26:26 No computer<br>0.092/020 15:26:26 No computer<br>0.092/020 15:26:26 No computer<br>0.092/020 15:26:26 No computer                                                                                                    | nect to computer 192.168.1.54<br>nect to computer 192.168.1.94<br>not instaled on computer CLUS<br>with installed clent are found. In<br>id<br>ed<br>with installed clent are found. In<br>id                                                                                                    | System returned error: []<br>System returned error: []<br>CIERT-01. Computer so<br>plementation of projects                                                                                                    | 326). Description: [Het<br>326]. Description: [Het<br>Hection is not possible<br>is possible only on the l<br>is possible only on the l                                                                                                    | Cose<br>epice will not-locaters with na<br>epice will noticeters with na<br>cal computer.<br>boal computer.                                                                           | sons)                                                                                                    |

图 2.7 获取计算机参数时的反馈

现在我们从列表中双击这台客户端计算机,在参数页面设置正确的密码。 然后再次尝试获取计算机参数(点**右键**,选择菜单 Explore computer hardware)。如图 2.8 所示,没有提示任何错误,这样我们就可以选择这台计算 机参与分布式并行计算。

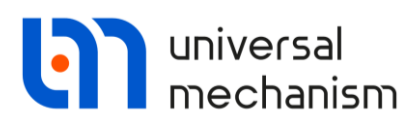

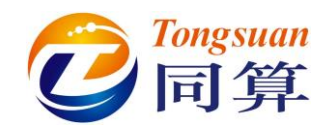

| DIM Cluster ser                                             | ver                                                                                                    |                                                                                                    |                                                                                                    |                                                                                                    |                                                                                                    |                                                                                                    |                                                                                                    |
|-------------------------------------------------------------|----------------------------------------------------------------------------------------------------|----------------------------------------------------------------------------------------------------|----------------------------------------------------------------------------------------------------|----------------------------------------------------------------------------------------------------|----------------------------------------------------------------------------------------------------|----------------------------------------------------------------------------------------------------|----------------------------------------------------------------------------------------------------|
| Prie List or compa                                          | uters service melp                                                                                      |                                                                                                    |                                                                                                    |                                                                                                    |                                                                                                    |                                                                                                    |                                                                                                    |
| Litt of computers                                           |                                                                                                    |                                                                                                    |                                                                                                    |                                                                                                    |                                                                                                    |                                                                                                    |                                                                                                    |
| List of computers                                           |                                                                                                    | & Scanning                                                                                                    | Computer list wizard 0. Client eve                                                                                                    | ent logs 🔜 Remote desktop                                                                                                    |                                                                                                    |                                                                                                    |                                                                                                    |
|                                                             | -CLENT-01<br>ER-SRV-01                                                                                  | Welcome to UM (<br>"With this pro-<br>remote comp<br>questions abo                                                                                                    | Cluster Server!<br>gram, the simulation process, divided<br>uters is automated and occurs withou<br>the server of the server of the server<br>Computer parameters (CLUST                                                                                                    | into many experiments, will be execu<br>it user intervention. Before you begin<br>vitam administrator<br>•CLIENT-01)                                                                                                    | ted in parallel on o<br>you need to crea                                                                           | ther computers available on your loca<br>te two lists: a list of user accounts th<br>X                                  | I network. This will significantly reduce the total task execution time. I<br>at have administrative rights on remote computers, and a lst of comp |
|                                                             |                                                                                                    |                                                                                                    | General parameters System setting                                                                                                    | gs components Network adapters                                                                                                    |                                                                                                    |                                                                                                    |                                                                                                    |
| 99<br>100                                                   |                                                                                                    | Windows accour                                                                                                    | Network parameters<br>IP-address<br>Name                                                                                                    | 192.168.1.54<br>CLUST-CLIENT-01                                                                                                    |                                                                                                    | Â                                                                                                    |                                                                                                    |
| ₩<br>≪<br>≪                                                 |                                                                                                    | Computer list<br>IP-address<br>192.16                                                                                                    | Computer availability<br>Delay (ms)<br>Interaction<br>Connect to service manager<br>System registry<br>On time                                                                                                    | Less then 1 ms<br>OK<br>OK<br>OK<br>30.09.2020 15:23:44                                                                                                    |                                                                                                    | -                                                                                                    |                                                                                                    |
|                                                             |                                                                                                    | Scan filte<br>Do n<br>Skip<br>Skip                                                                                                    | System<br>Operating system<br>Install date<br>Capacity<br>Computer                                                                                                    | Windows 10 Pro 2004<br>19.09.2020 21:13:01<br>64 bit                                                                                                    |                                                                                                    |                                                                                                    |                                                                                                    |
|                                                             |                                                                                                    | Filters to a                                                                                                    | Model<br>Manufacturer                                                                                                    | System Product Name<br>System manufacturer                                                                                                    |                                                                                                    |                                                                                                    |                                                                                                    |
| Computer<br>OS<br>Instal date<br>Model<br>BIOS<br>Baseboard | Windows 10 Pro 2004<br>19.09.2020 21:13:01<br>System Product Name<br>ALASKA - 10/2009 4/01 Arr<br>P9X79 | Scan setti<br>Count of c<br>Dinsta                                                                                                    | Processor<br>Count<br>Frequency<br>Physical memory<br>Physical memory                                                                                                    | Inte(R) Core(TM) /7-382<br>8<br>3602MHz<br>17.12 GB                                                                                                    | 0 CPU @ 3.60GHz                                                                                                    | (Intel64 Family 6 Model                                                                                                 |                                                                                                    |
| Scaning<br>Scaning                                          | 1\0                                                                                                    |                                                                                                    | Base board<br>BIOS version<br>BIOS release date                                                                                                    | ALASKA - 1072009 4701<br>05/06/2014                                                                                                    | American Megatre                                                                                                   | ends - 4028D                                                                                                    |                                                                                                    |
| Performance<br>Processor<br>Count                           | 30                                                                                                    | Warning! Crea                                                                                                    | Baseboard manufacturer<br>Baseboard<br>System drive                                                                                                    | ASUSTeK COMPUTER IN<br>P9X79                                                                                                    | 1                                                                                                    |                                                                                                    |                                                                                                    |
| Frequency<br>Name                                           | 3602~Mhz<br>Intel(R) Core(TM) 17-3820 Ci                                                                |                                                                                                    | <                                                                                                    | 240.07 08                                                                                                    |                                                                                                    | >                                                                                                    |                                                                                                    |
| Physical memory<br>Physical memory<br>«                     | 17.12 GB                                                                                                |                                                                                                    |                                                                                                    |                                                                                                    |                                                                                                    | Close                                                                                                    |                                                                                                    |
| Descarros utilization                                       | (0)                                                                                                    | 20 00 2020 20/07/22                                                                                                    | Computer exemptors recover 4                                                                                                    | erf.du                                                                                                    |                                                                                                    |                                                                                                    |                                                                                                    |
| Processor utilization                                       | (%)<br>lut, kb/s)                                                                                       | 30.09.2020 20:06:33<br>30.09.2020 20:06:31<br>30.09.2020 20:06:11<br>30.09.2020 20:06:11<br>30.09.2020 19:55:44<br>30.09.2020 19:55:44<br>30.09.2020 19:55:45<br>30.09.2020 16:33:48<br>30.09.2020 16:32:45<br>30.09.2020 15:29:52 | computer parameters received success<br>successfully computers with installed clent are<br>Program started<br>Program finished<br>Could not connect to computer 192.:<br>Could not connect to computer 192.:<br>Custer clent is not installed on compu<br>No computers with installed clent are<br>Program started | struy<br>192,169,1,54<br>found. Implementation of projects is<br>168,1,54, System returned error: [13<br>168,1,54, System returned error: [13<br>168,1,54, System returned error: [13<br>168,1,54, System returned error: [15<br>164,1,54, System returned error: [15<br>164,1,54, System returned error: [15,1,54, System returned error: [15<br>164,1,54, System returned error: [15<br>164,1,54, System returned error: [15<br>164,1,54, System returned error: [15<br>164,1,54, System returned error: [15<br>164,1,54, System returned error: [15<br>164,1,54, System returned error: [15,1,54, System returned error: [15,1,54, System returned error: [15,1,54, System returned error | possible only on ti<br>26]. Description: [<br>26]. Description: [<br>ection is not possible<br>possible only on ti | he local computer.<br>Неверное имя пользователя или па<br>Неверное имя пользователя или па<br>le.<br>ne local computer. | ponj.]<br>ponj.                                                                                                    |
| 100                                                         | and the second                                                                                          | Number of compu                                                                                                    | iters 2                                                                                                    | 0 <b>O</b> ff 0                                                                                                    | On 2                                                                                                    | Allowed to use 1                                                                                                    | Busy in calculations 0                                                                                                    |
| C:\Users\Public\Do                                          | cuments\UM Software Lab\I                                                                               | Universal Mechanisn                                                                                                    | n\UM Cluster Client\Config\Con                                                                                                    | ldle                                                                                                    |                                                                                                    | Experiments 120/0                                                                                                    | CLUSTER-SRV-01[192.168.1.44]                                                                                                    |

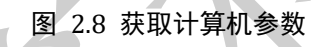

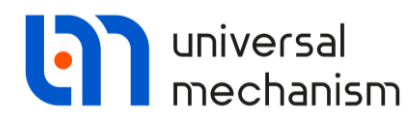

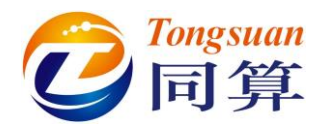

#### 2.3.5 添加第三个计算机到客户端计算机列表

下面我们再添加一台客户端计算机到集群。本例的 IP 是 192.168.1.38。请读 者输入自己局域网的一台可用计算机的 IP 地址。

请按上一节的步骤执行:

- 添加计算机
- 输入 IP 地址
- 输入用户名和密码
- 获取计算机参数
- 至此,我们的列表中就有了三台计算机。

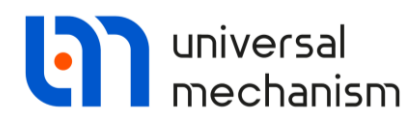

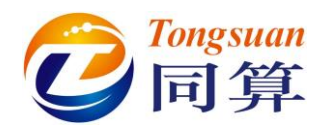

#### 2.3.6 远程强制安装客户端程序

前面我们已经按照规定步骤添加了三台客户端计算机,一般情况是可以直接 用于并行计算。然而有时候会出现问题,特别是经过一段时间,我们不清楚那些 计算机的客户端程序或相关设置有没有被更改。因此为保险起见,最好从服务器 统一执行一次远程强制安装客户端程序的操作。

1. 在 UM Cluster Server 界面,全选列表中的计算机 (Ctrl+A);

2. 点右键,选择菜单 Install client programs to computer。

这样集群服务器就会在所有客户端计算机(本机除外)上重新安装客户端程序,以覆盖以前的版本。

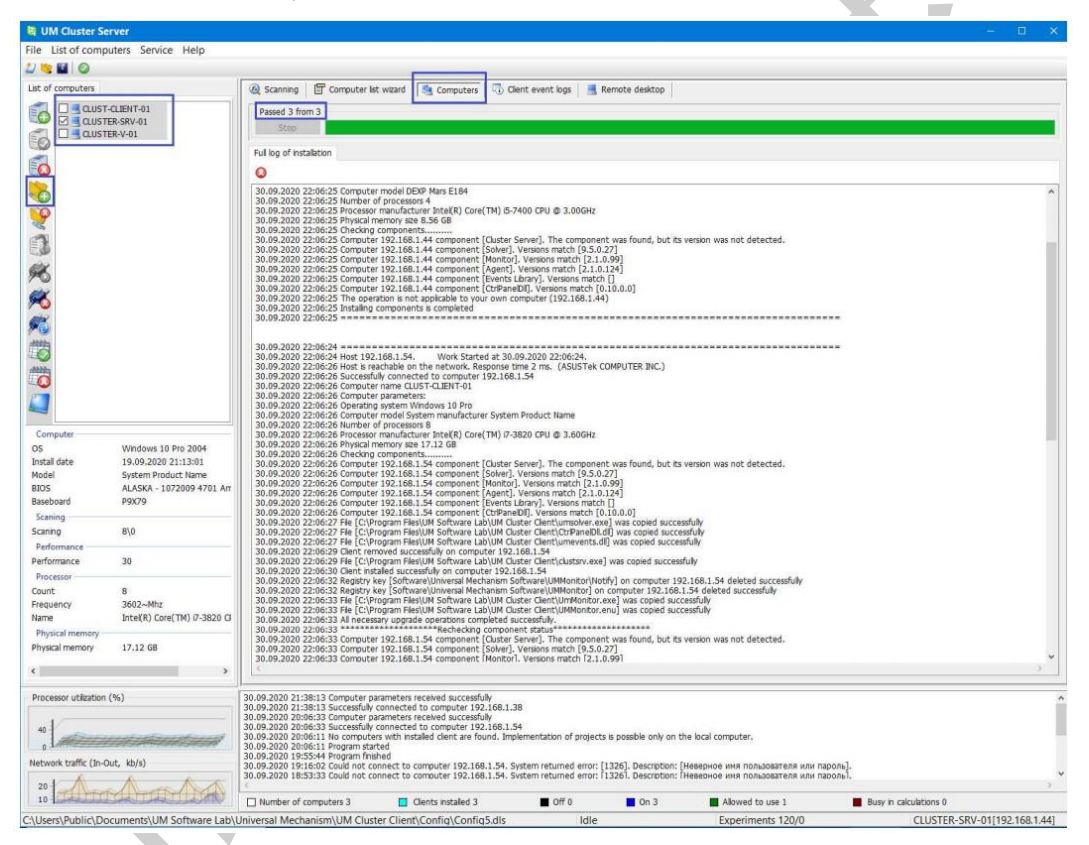

图 2.9 远程安装客户端程序

安装过程很快就能完成,如果有报错,会在日志窗口显示。

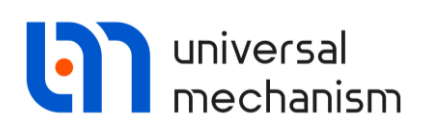

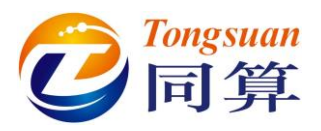

### 2.4 准备运行并行计算模型

经过前面的一系列操作,我们就建立了一个包含三个客户端计算机的集群列 表,可以用于分布式并行计算。

有关 UM Cluster 模块更详细的介绍,请参阅用户手册第 23 章。这里,我们 着重强调以下几点:

- 在服务器和客户端可配置硬件资源,缺省的设置是针对小型项目的,服务器本身也参与计算。然而,随着集群中客户端计算机数量的增加,服务器需要更多的资源去管理计算过程,用于计算的能力就会减弱。因此,如果客户端超过10个,我们就建议取消选择 Allow this computer to be used as a cluster client (菜单 Service| Settings),如图 2.10。
- 无论是独立安装,还是远程安装客户端程序,缺省设置都是所有的CPU都用于分布式并行计算。如果计算机还要进行其他程序的工作,那最好手动分配硬件资源。
- 当客户端程序安装后,集群的所有组件(包括服务器、监视器和代理)等的 操作日志都自动创建,既可以通过 Windows 系统查看,也可以在服务器程序 查看。
- 集群服务器可以在开始执行并行计算时远程唤醒客户端计算机,并在计算完成后关闭它。一般来说,在用户的操作系统,远程开关计算机是禁用状态。
   若要在客户端计算机使用该功能,必须提前设置好。

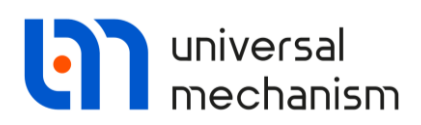

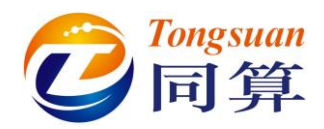

| Level for logging operations   Event log size for every computer   Image: Image:                          | ieneral | Scan     | Address Exc    | lusions      |                      |       |           |
|----------------------------------------------------------------------------------------------------|---------|----------|----------------|--------------|----------------------|-------|-----------|
| Event log size for every computer          Image: Image: | Level   | for load | ing operation  | s            | Debug                |       |           |
| Event log size for every computer 100 •   Number of packets for determining computer availability 1   Allow this computer to be used as a cluster client   Hide passwords   Hide to tray   Sound notifications   Prompt for software installation   Warn about the absence of selected clients   Use bug report   The position of the main window when receiving a task   Without change                                                                                                    | Level   | for logg | ing operation  | 5            | Debug                |       | -         |
| Number of packets for determining computer availability       1         Image: Allow this computer to be used as a cluster client         Image: Hide passwords         Image: Hide to tray         Sound notifications         Image: Prompt for software installation         Image: Warn about the absence of selected clients         Image: Use bug report         Image: The position of the main window when receiving a task         Image: Without change                                                                                                    | Event   | log size | e for every co | mputer       |                      | 100 🚖 |           |
| <ul> <li>Allow this computer to be used as a cluster client</li> <li>Hide passwords</li> <li>Hide to tray</li> <li>Sound notifications</li> <li>Prompt for software installation</li> <li>Warn about the absence of selected clients</li> <li>Use bug report</li> <li>The position of the main window when receiving a task</li> <li>Without change </li> </ul>                                                                                                    | Numb    | er of pa | ackets for det | ermining co  | mputer availability  | 1     |           |
| <ul> <li>Hide passwords</li> <li>Hide to tray</li> <li>Sound notifications</li> <li>Prompt for software installation</li> <li>Warn about the absence of selected clients</li> <li>Use bug report</li> <li>The position of the main window when receiving a task</li> <li>Without change </li> </ul>                                                                                                    | Allo    | w this   | computer to    | be used as a | a cluster client     |       |           |
| <ul> <li>☐ Hide to tray</li> <li>☑ Sound notifications</li> <li>☑ Prompt for software installation</li> <li>☑ Warn about the absence of selected clients</li> <li>☑ Use bug report</li> <li>The position of the main window when receiving a task</li> <li>Without change ✓</li> </ul>                                                                                                    | Hid     | e passv  | vords          |              |                      |       |           |
| <ul> <li>Sound notifications</li> <li>Prompt for software installation</li> <li>Warn about the absence of selected clients</li> <li>Use bug report</li> <li>The position of the main window when receiving a task</li> <li>Without change </li> </ul>                                                                                                    | Hid     | e to tra | ау             |              |                      |       |           |
| <ul> <li>Prompt for software installation</li> <li>Warn about the absence of selected clients</li> <li>Use bug report</li> <li>The position of the main window when receiving a task</li> <li>Without change </li> </ul>                                                                                                    | Sol     | und not  | tifications    |              |                      |       |           |
| <ul> <li>Warn about the absence of selected clients</li> <li>Use bug report</li> <li>The position of the main window when receiving a task</li> <li>Without change </li> </ul>                                                                                                    | Pro     | mpt fo   | r software ins | tallation    |                      |       |           |
| Use bug report<br>The position of the main window when receiving a task<br>Without change ~                                                                                                    | Www     | irn aboi | ut the absend  | e of selecte | d clients            |       |           |
| The position of the main window when receiving a task<br>Without change                                                                                                    | Use     | e bug r  | eport          |              |                      |       |           |
| Without change                                                                                                    | The     | positio  | on of the main | window wł    | nen receiving a task |       |           |
|                                                                                                    | W       | ithout   | change         |              |                      | ~     |           |
|                                                                                                    | _       |          | 40.5           |              |                      |       |           |
|                                                                                                    |         |          |                |              |                      |       |           |
|                                                                                                    |         |          |                |              |                      |       |           |
|                                                                                                    |         |          |                |              |                      |       |           |
|                                                                                                    |         |          |                |              |                      |       |           |
|                                                                                                    |         |          |                |              |                      | -     | 101/11/11 |

图 2.10 设置集群服务器也参与计算

现在,我们来设置客户端的计算机使用一半的硬件资源参与计算。

- 从客户端计算机打开 UM Monitor (开机时一般最小化在右侧隐藏的图标)
- 转到 Schedule 页面
- 从 Templates 下拉菜单,选择 Allow half number of processors,如图 2.11 所示。

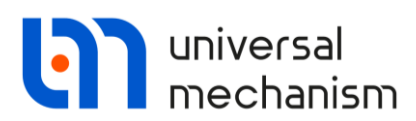

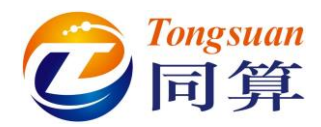

| ndit   | ion   | Perfo                                                        | rman                                                            | ce :                             | Schee                                    | dule                             | Ser                                | vice                                   | Log                   | N             | letwo   | ork av | ailabi | lity   |         |       |          |         |        |       |      |         |    |    |
|--------|-------|--------------------------------------------------------------|-----------------------------------------------------------------|----------------------------------|------------------------------------------|----------------------------------|------------------------------------|----------------------------------------|-----------------------|---------------|---------|--------|--------|--------|---------|-------|----------|---------|--------|-------|------|---------|----|----|
| )aily  | sche  | dule                                                         | nermi                                                           | ssion                            | c                                        |                                  |                                    |                                        |                       |               |         |        |        |        |         |       |          |         |        |       |      |         |    |    |
| thin . | Va    | aute j                                                       | per in                                                          | - 8                              | the of                                   |                                  | -                                  |                                        |                       | make          |         | -600   | 11 (   |        | Francis |       | these be | line i  |        |       | -    | Ge else |    | -  |
| G      | you   | ur worl                                                      | k on t                                                          | nis con                          | npute                                    | r.                               | perm                               | 5510115                                | STOLLE                | mote          | using   | UI CP  |        | es) of | your    | compi | Jier u   | aking i | nto au | courn | speu |         |    | 01 |
| um     | ber o | of pro                                                       | cesso                                                           | ors al                           | lowe                                     | d for                            | each                               | hour                                   | of th                 | e day         | v       |        |        |        |         |       |          |         |        |       |      |         |    |    |
| 0      | 1     | 2                                                            | 3                                                               | 4                                | 5                                        | 6                                | 7                                  | 8                                      | 9                     | 10            | 11      | 12     | 13     | 14     | 15      | 16    | 17       | 18      | 19     | 20    | 21   | 22      | 23 |    |
| 2      | 2     | 2                                                            | 2                                                               | 2                                | 2                                        | 2                                | 2                                  | 2                                      | 2                     | 2             | 2       | 2      | 2      | 2      | 2       | 2     | 2        | 2       | 2      | 2     | 2    | 2       | 2  |    |
|        |       |                                                              |                                                                 |                                  |                                          |                                  |                                    |                                        |                       |               |         |        |        |        |         |       |          |         |        |       |      |         |    |    |
|        |       | in                                                           | -                                                               |                                  |                                          |                                  |                                    |                                        |                       |               | SP4.    |        |        |        |         |       |          |         | 2      | -     |      |         |    |    |
|        |       | (                                                            | -                                                               |                                  |                                          |                                  |                                    |                                        |                       |               |         |        |        |        |         |       |          |         | 0      | L;    |      |         |    |    |
|        |       | 1                                                            | 2                                                               |                                  |                                          |                                  |                                    |                                        |                       |               |         |        |        |        |         |       |          |         | 74     |       |      |         |    |    |
|        |       |                                                              |                                                                 |                                  |                                          |                                  |                                    |                                        |                       |               |         |        |        |        |         |       |          |         |        |       |      |         |    |    |
|        |       |                                                              |                                                                 |                                  |                                          |                                  |                                    |                                        |                       |               |         |        |        |        |         |       |          |         |        |       |      |         |    |    |
| Tem    | plate | 95                                                           |                                                                 |                                  |                                          |                                  |                                    |                                        |                       |               |         |        |        |        |         |       |          |         |        |       |      |         |    |    |
| em     | plate | Allow                                                        | half                                                            | the n                            | umb                                      | er of                            | proce                              | essors                                 | 5                     |               |         |        |        |        |         |       |          |         |        |       |      | ~       |    |    |
| em     | plate | Allow<br>Prohit                                              | half i                                                          | the n                            | umbe                                     | er of                            | proce                              | essors                                 | 5                     |               |         |        |        |        |         |       |          |         |        |       |      | ~       |    |    |
| em     | plate | Allow<br>Prohit<br>Permi                                     | half i<br>bit all<br>t all                                      | the n                            | umbe                                     | er of                            | proce                              | essors                                 | 5                     |               |         |        |        |        |         |       |          |         |        |       |      | ~       |    |    |
| ſem    | plate | Allow<br>Prohit<br>Permi<br>Allow<br>Allow                   | half t<br>bit all<br>t all<br>all du<br>all in                  | the n                            | the d                                    | ay, p                            | proce                              | essors<br>it all i                     | s<br>in the           | nigh<br>le da | it<br>v |        |        |        |         |       |          |         |        |       |      | ~       |    |    |
| ſem    | plate | Allow<br>Prohit<br>Permi<br>Allow<br>Allow                   | half<br>bit all<br>t all<br>all du<br>all in<br>one             | the n<br>uring<br>the r<br>proce | the d<br>night,                          | er of<br>lay, p<br>proh          | proce<br>prohib<br>hibit a         | essors<br>it all i<br>il dur           | s<br>in the<br>ing th | nigh<br>ie da | t<br>y  |        |        |        |         |       |          |         |        |       |      | ~       |    |    |
| ſem    | plate | Allow<br>Prohit<br>Permi<br>Allow<br>Allow<br>Allow          | half t<br>bit all<br>t all<br>all du<br>all in<br>one<br>half t | the n<br>the r<br>proce          | umbe<br>the d<br>hight,<br>essor         | er of<br>lay, p<br>prof          | proce<br>nohib<br>nibit a          | essors<br>it all i<br>ill dur          | s<br>in the<br>ing th | nigh<br>ie da | t<br>y  |        |        |        |         |       |          |         |        |       |      | ~       |    |    |
| [em    | plate | Allow<br>Prohit<br>Permi<br>Allow<br>Allow<br>Allow          | half t<br>bit all<br>t all<br>all du<br>all in<br>one<br>half t | the n<br>tring<br>the r<br>proce | the d<br>night,<br>essor                 | er of<br>lay, p<br>prof          | proce<br>nohib<br>nibit a<br>proce | essors<br>it all i<br>il dur<br>essors | s<br>in the<br>ing th | nigh<br>ie da | t<br>y  |        |        |        |         |       |          |         |        |       |      | ~       |    |    |
| ſem    | plate | Allow<br>Prohit<br>Permi<br>Allow<br>Allow<br>Allow          | half<br>bit all<br>t all<br>all du<br>all in<br>one<br>half     | the n<br>the r<br>proce          | umbe<br>the d<br>hight,<br>essor<br>umbe | ay, p<br>prof                    | proce<br>nohib<br>nibit a<br>proce | essors<br>it all i<br>ill dur          | s<br>in the<br>ing th | nigh<br>ie da | it<br>y |        |        |        |         |       |          |         |        |       |      | ~       |    |    |
| ſem    | plate | Allow<br>Prohit<br>Permi<br>Allow<br>Allow<br>Allow          | half<br>bit all<br>t all<br>all du<br>all in<br>one<br>half     | the n<br>the r<br>proce          | the d<br>night,<br>essor                 | er of<br>lay, p<br>proh<br>er of | proce<br>nibit a<br>proce          | essors<br>it all i<br>all dur          | s<br>in the<br>ing th | nigh<br>ie da | it<br>Y |        |        |        |         |       |          |         |        |       |      | ~       |    |    |
| em     | plate | Allow<br>Prohit<br>Permi<br>Allow<br>Allow<br>Allow          | half t<br>bit all<br>all du<br>all in<br>one<br>half t          | the n<br>the r<br>proce          | the d<br>hight,<br>essor<br>umbe         | er of<br>ay, p<br>prof           | proce<br>nohib<br>nibit a<br>proce | it all i<br>il dur                     | s<br>in the<br>ing th | nigh<br>ie da | t<br>y  |        |        |        |         |       |          |         |        |       |      | ~       |    |    |
| ſem    | plate | Allow<br>Prohit<br>Permi<br>Allow<br>Allow<br>Allow          | half<br>bit all<br>t all<br>all du<br>all in<br>one<br>half t   | the n<br>the r<br>proce          | the d<br>night,<br>essor                 | er of<br>lay, p<br>prot<br>er of | proce<br>nibit a<br>proce          | essors<br>it all i<br>ill dur          | s<br>in the<br>ing th | nigh<br>ae da | t<br>y  |        |        |        |         |       |          |         |        |       |      | ~       |    |    |
| ſem    | plate | Allow<br>Prohit<br>Permi<br>Allow<br>Allow<br>Allow          | half f<br>bit all<br>all du<br>all in<br>one<br>half f          | the n<br>the r<br>proce          | the d<br>hight,<br>essor                 | er of<br>lay, p<br>proh          | proce<br>nibit a<br>proce          | essors<br>it all i<br>ill dur          | s<br>in the<br>ing th | nigh<br>ae da | t<br>y  |        |        |        |         |       |          |         |        |       |      | ~       |    |    |
| em     | plate | Allow<br>Prohit<br>Permi<br>Allow<br>Allow<br>Allow<br>Allow | half f<br>bit all<br>t all du<br>all in<br>one<br>half f        | the n<br>the r<br>proce<br>the n | the d<br>hight,<br>essor                 | er of<br>proh                    | proce                              | it all i<br>il dur                     | s<br>in the<br>ing th | nigh<br>ae da | t<br>y  |        |        |        |         |       |          |         |        |       |      | ~       |    |    |

图 2.11 配置客户端硬件资源

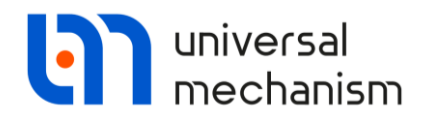

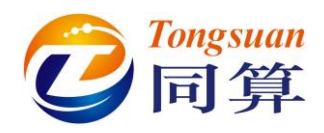

# 2.5 运行并行计算

运行 UM Simulation 仿真程序,从 Scanning 加载一个批处理项目,勾选 Distributed Calculation,点击 Run,这时 UM Cluster 开始执行并行计算。 其中一台关机状态的计算机也会自动开即运行,因为我们提前设置了远程权 限和相关选项 Wake up computer to perform calculations。

| 2 2 0                            |                                                                                                |                                                                                                    |                                                                                                    |                                                                                                    |                                                               |                                                                                     |                                                       |                                                                                                    |                                                                                |                                                                  |                                                                                                    |                                                                                                    |  |
|----------------------------------|------------------------------------------------------------------------------------------------|----------------------------------------------------------------------------------------------------|----------------------------------------------------------------------------------------------------|----------------------------------------------------------------------------------------------------|---------------------------------------------------------------|-------------------------------------------------------------------------------------|-------------------------------------------------------|----------------------------------------------------------------------------------------------------|--------------------------------------------------------------------------------|------------------------------------------------------------------|----------------------------------------------------------------------------------------------------|----------------------------------------------------------------------------------------------------|--|
|                                  |                                                                                                |                                                                                                    |                                                                                                    |                                                                                                    |                                                               |                                                                                     |                                                       |                                                                                                    |                                                                                |                                                                  |                                                                                                    |                                                                                                    |  |
| of computers                     |                                                                                                | ( Scanning                                                                                                    | Computer list wa                                                                                                    | ard 🏻 🍓 Computers 🔤                                                                                                    | Client                                                        | event logs 🛛 📑 Re                                                                   | mote desktop                                          |                                                                                                    |                                                                                |                                                                  |                                                                                                    |                                                                                                    |  |
|                                  | IENT-01<br>SRV-01                                                                              | Active phase<br>Projects                                                                                                    | Solved projects                                                                                                    |                                                                                                    |                                                               |                                                                                     |                                                       |                                                                                                    |                                                                                |                                                                  |                                                                                                    |                                                                                                    |  |
|                                  |                                                                                                | D Progress                                                                                                    |                                                                                                    | %                                                                                                    |                                                               | Status                                                                              |                                                       | Beginning time Se                                                                                                    |                                                                                |                                                                  | Received                                                                                                    | Project directory                                                                                                    |  |
|                                  |                                                                                                |                                                                                                    |                                                                                                    | 27 of 27 (10<br>12 of 27 (44                                                                                                    | Marked f<br>Executin                                          | for removal<br>g                                                                    | 01.10.20<br>01.10.20                                  | 10 15:32:09<br>10 15:33:50                                                                                                    | 12.15 MB<br>8.88 MB                                                            |                                                                  | 108.01 MB<br>48.01 MB                                                                                              | C:\Users\Public\Documents\UM So<br>C:\Users\Public\Documents\UM So                                                                                           |  |
|                                  |                                                                                                | Executing e                                                                                                    | periments (grouped l                                                                                                    | oy computers)                                                                                                    |                                                               |                                                                                     |                                                       |                                                                                                    |                                                                                |                                                                  |                                                                                                    |                                                                                                    |  |
|                                  |                                                                                                | ID                                                                                                    | INTER CLUCTER FRI                                                                                                    | Progress                                                                                                    | %                                                             | Status                                                                              |                                                       | Start executio                                                                                                    | n                                                                              | Sent                                                             | Received                                                                                                    | Unique identificator                                                                                                    |  |
|                                  |                                                                                                | Resonan                                                                                                    | e 12<br>e 14                                                                                                    |                                                                                                    | 58%                                                           | Scaning<br>Scaning                                                                  |                                                       | 01.10.2020 1<br>01.10.2020 1                                                                                                    | 5:34:30<br>5:34:30                                                             | 15.81 Kb<br>15.81 Kb                                             |                                                                                                    | {D1297702-9208-41E7-<br>{F58311AC-6F6A-4F46-                                                                                                    |  |
|                                  |                                                                                                | Free vibr                                                                                                    | Iname: CLUSTER-V-01<br>Itions 9<br>Itions 15                                                                                                    | [ [IP-address: 192,165,1.38]                                                                                                    | 55%<br>0%                                                     | Scaning<br>Scaning                                                                  |                                                       | 01.10.2020 1<br>01.10.2020 1                                                                                                    | 5:34:30<br>5:34:33                                                             | 1.08 MB<br>1.08 MB                                               |                                                                                                    | (68EC2387-778F-4886-<br>{14CDCCC3-79C2-4784                                                                                                    |  |
|                                  |                                                                                                | Computer<br>Resonan<br>Resonan                                                                                                    | [Name: CLUST-CLIEN]<br>te 11<br>te 3<br>those 11                                                                                                    | -01] (IP-address: 192.168.1.5                                                                                                    | 4]<br>93%<br>94%                                              | Scaning<br>Scaning                                                                  |                                                       | 01.10.2020 1                                                                                                    | 5:34:18<br>5:34:18                                                             | 15.81 Kb<br>15.81 Kb                                             |                                                                                                    | {D75A0A6E-8886-4CC4<br>{781826C4-818E-4ECF-<br>{8C6ADCCR_C5A8_4E20                                                                                           |  |
|                                  |                                                                                                | Resonan                                                                                                    | e 1<br>e 6                                                                                                    |                                                                                                    | 52%                                                           | Scaning<br>Scaning                                                                  |                                                       | 01.10.2020 1                                                                                                    | 5:34:21                                                                        | 15.81 Kb                                                         |                                                                                                    | {E4164451-D477-4463<br>{E49EDC12-2E48-4822                                                                                                    |  |
| nputer                           |                                                                                                | Free vibr                                                                                                    | itions 6                                                                                                    |                                                                                                    | 53%                                                           | Scaning                                                                             |                                                       | 01.10.2020 1                                                                                                    | 5:34:21                                                                        | 1.08 MB                                                          |                                                                                                    | {AFF0BEAE-5FC7-496F-                                                                                                    |  |
| il date<br>al                    | Windows 10 Pro 2004<br>19.09.2020 21:13:01<br>System Product Name<br>ALASKA - 1072009 4701 Arr | Resonan                                                                                                    | e 16<br>itions 10                                                                                                    |                                                                                                    | 52%<br>53%                                                    | Scaning<br>Scaning                                                                  |                                                       | 01.10.2020 1                                                                                                    | 5:34:21<br>5:34:21                                                             | 15.81 Kb<br>1.08 MB                                              |                                                                                                    | {6537FCC5-C1E8-4736-<br>{F017897E-1298-4CF7-<br>>                                                                                                    |  |
| ning                             |                                                                                                |                                                                                                    |                                                                                                    |                                                                                                    |                                                               |                                                                                     |                                                       | xperment o                                                                                                    |                                                                                |                                                                  |                                                                                                    |                                                                                                    |  |
| ing<br>ormance                   | 8/8                                                                                            | Wellered                                                                                                    |                                                                                                    |                                                                                                    |                                                               |                                                                                     |                                                       | 01.10.2020 15:<br>01.10.2020 15:<br>01.10.2020 15:                                                                                                    | 33:50 Experi<br>33:50 Task:<br>33:50 Model                                     | D11226A<br>C:\Users\                                             | per: 1. ID: {AFF08EAE<br>1-756A-4694-9944-57<br>Public\Documents\UM                                                | -SFC7-496F-9F0D-E1F508BD06C9).<br>A701D8A8BE}<br>Software Lab\Universal Mechanism                                                                            |  |
| ermanice<br>cessor               | 30                                                                                             | Data exchange 0.8%                                                                                                    |                                                                                                    |                                                                                                    |                                                               |                                                                                     |                                                       | 01.10.2020 15:33:50 Experiment intilated successfully<br>01.10.2020 15:33:50 Waiting for free processor<br>01.10.2020 15:34:20 The free processor was found on computer [192.168.1.54] |                                                                                |                                                                  |                                                                                                    |                                                                                                    |  |
| nt<br>uency<br>e<br>sical memory | 8<br>3602~Mhz<br>Intel(R) Core(TM) 17-3820 Cl                                                  |                                                                                                    | Waiting for freethread 0                                                                                                    |                                                                                                    | <u>_</u>                                                      | caning 37.9%                                                                        |                                                       | 01.10.2020 15:<br>01.10.2020 15:<br>01.10.2020 15:<br>01.10.2020 15:<br>01.10.2020 15:<br>01.10.2020 15:                                                                               | 34:21 The n<br>34:21 Prepar<br>34:21 File [C<br>34:21 File [C<br>34:21 File [C | umber of s<br>ing for the<br>\Users\Pu<br>\Users\Pu<br>\Users\Pu | econds it took to con<br>experiment is succes<br>blc\Documents\UM So<br>blc\Documents\UM So<br>blc\Documents\UM So | nect and check the state of the co<br>sful<br>offware Lab\Universal Mechanism\9\<br>oftware Lab\Universal Mechanism\9\<br>oftware Lab\Universal Mechanism\9\ |  |
| ical memory                      | 17.12 G8                                                                                       | 0                                                                                                    | nnection, status check                                                                                                    | 1676                                                                                                    |                                                               |                                                                                     |                                                       | 01.10.2020 15:<br>01.10.2020 15:<br>01 10 2020 15:<br>4                                                                                                    | 34:21 File [C<br>34:21 File [C<br>34:71 File [C                                | \Users\Pu<br>\Users\Pu<br>\Ileare\Du                             | bic/Documents/UM Sc<br>bic/Documents/UM Sc<br>bic/Documents/UM Sc                                                  | oftware Lab(Universal Mechanism(9)<br>oftware Lab(Universal Mechanism(9)<br>oftware Lab(Universal Mechanism(9)                                               |  |
| essor utilization (%             | )                                                                                              | 01.10.2020 15:3                                                                                                    | 8:50 Task [C:\Users\P                                                                                                    | ublic\Documents\UM Softw                                                                                                    | are Lab\U                                                     | niversal Mechanism\§                                                                | \My projects\scar                                     | 2\netjob.txt] (                                                                                                    | reated                                                                         |                                                                  |                                                                                                    |                                                                                                    |  |
|                                  | HAD BEEN                                                                                       | 01.10.2020 15:3<br>01.10.2020 15:3<br>01.10.2020 15:3<br>01.10.2020 15:3<br>01.10.2020 15:3<br>01.10.2020 15:3<br>01.10.2020 15:3 | 3:50 The task [C:\Use<br>3:50 Processing project<br>3:50 Method of accout<br>3:50 A power on com<br>3:50 WOL is enabled.<br>3:19 Powering off the<br>3:19 Computer 192.11 | rs\Public\Documents\UH S<br>t C:\Users\Public\Documer<br>nting for allowed processor<br>mand has been sent to co<br>Power on computers<br>computers finished<br>8.1 S4 powered off succe | oftware Li<br>its\UM So<br>s: [Define<br>nputer 19<br>sefully | ab\Universal Mechani<br>ftware Lab\Universal<br>d by client]<br>(2.168.1.54. Attemp | m\9\My projects<br>Mechanism\9\My<br>ts to connect to | scan2\netjob.t<br>projects\scan2\<br>It will start in [2                                                                                                    | xt] is being a<br>netjob.txt. P<br>5] seconds. (                               | eated. Th<br>roject typ<br>The delay                             | s may take some time<br>:: [ordinal]<br>is defined by the proj                                                     | e<br>gram settings)                                                                                                    |  |
| 100                              |                                                                                                | 01.10.2020 15:3                                                                                                    | 3:17 Powering off the                                                                                                    | computers started                                                                                                    |                                                               |                                                                                     |                                                       |                                                                                                    |                                                                                |                                                                  | _                                                                                                    |                                                                                                    |  |
|                                  |                                                                                                | U Number of c                                                                                                    | mputers 3                                                                                                    | Lients installed 3                                                                                                    |                                                               | • 0ff 0                                                                             | On 0                                                  | Allo                                                                                                    | wed to use 3                                                                   |                                                                  | Busy in cal                                                                                                    | culations 3                                                                                                    |  |
| rs\Public\Docu                   | ments\UM Software Lab\L                                                                        | niversal Mecha                                                                                                    | nism\UM Cluster (                                                                                                    | lient\Config\Config5.                                                                                                    | lis                                                           | Scan.                                                                               |                                                       | Exp                                                                                                    | eriments 1                                                                     | 20/15                                                            |                                                                                                    | CLUSTER-SRV-01[192.168.1.                                                                                                    |  |

 $\langle \cdot \rangle$ 

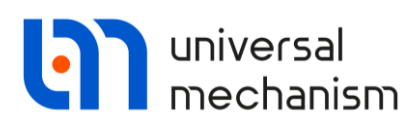

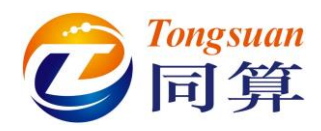

| UM Cluster Se        | iver                         |                                                                   |                                       |                                                                                                    |                                                                                                    |                                    |                                                                                                    |                                                                           |                                                                                        |                                        |
|----------------------|------------------------------|-------------------------------------------------------------------|---------------------------------------|----------------------------------------------------------------------------------------------------|----------------------------------------------------------------------------------------------------|------------------------------------|----------------------------------------------------------------------------------------------------|---------------------------------------------------------------------------|----------------------------------------------------------------------------------------|----------------------------------------|
| ile List of compi    | iters Service Help           |                                                                   |                                       |                                                                                                    |                                                                                                    |                                    |                                                                                                    |                                                                           |                                                                                        |                                        |
| 0                    |                              |                                                                   |                                       |                                                                                                    |                                                                                                    |                                    |                                                                                                    |                                                                           |                                                                                        |                                        |
| ist of computers     |                              | Scanning 🗊                                                        | Computer I                            | ist wizard  🧟 Comput                                                                                                    | ers 🕠 Client event logs 📑                                                                                | Remote desktop                     | É .                                                                                                    |                                                                           |                                                                                        |                                        |
| CLUSTER-SRV-01       |                              | Active phase Solv<br>Tasks                                        | ed projects                           | Beginning time                                                                                                    | Finish execution Sent                                                                                    | Re                                 | ceived Project directory                                                                                       |                                                                           | Unique identifier                                                                      |                                        |
| 0                    |                              | 0 10 secs<br>1 11 secs                                            |                                       | 01.10.2020 15:33:0<br>01.10.2020 15:34:4                                                                                                    | 7 01.10.2020 15:3 12.15 M<br>7 01.10.2020 15:3 12.13 M                                                   | 8 10<br>8 10                       | 8.01 MB C:\Users\Public\Doo<br>8.01 MB C:\Users\Public\Doo                                                     | uments\UM Software Lab<br>uments\UM Software Lab                          | \Uni {304EBA2F-F309<br>\Uni {D11226A4-756                                              | E-49D5-87E4<br>A-4694-994              |
| 2                    |                              | Completed even                                                    | imante (ara                           | wood hu tasks)                                                                                                    |                                                                                                    |                                    |                                                                                                    |                                                                           |                                                                                        |                                        |
| 3                    |                              | Model                                                             | ID S                                  | Status                                                                                                    | Computer                                                                                                 | Execution                          | time Creation time                                                                                             | Start execution                                                           | Enish time                                                                             | Time A                                 |
|                      |                              | Piodei                                                            | 10 0                                  | Status                                                                                                    | CONDUCT OF FUT OF (100 1 FO)                                                                             | 20 mm                              | drie Creation drie                                                                                             | Start execution                                                           | Pinar une                                                                              | 2.000                                  |
| 0                    |                              | Resonance                                                         | 1 0                                   | Completed successfully                                                                                                    | CLUST-CLIENT-01(192.168.1.54)                                                                            | 20 secs                            | 01.10.2020 15:32:09                                                                                            | 01.10.2020 15:32:48                                                       | 01.10.2020 15:33:13                                                                    | 3 sec                                  |
| 1                    |                              | Eree whrations                                                    | 12 (                                  | Completed successfully                                                                                                    | CLUST-CLENT-01(192.108.1.54)                                                                             | 20 secs                            | 01.10.2020 15:32:09                                                                                            | 01.10.2020 15:32:48                                                       | 01 10 2020 15:33:13                                                                    | 3 sec                                  |
| 0                    |                              | Free vibrations                                                   | 8 (                                   | Completed successfully                                                                                                    | CUIST-CLIENT-01(192.168.1.54)                                                                            | 20 secs                            | 01.10.2020 15:32:08                                                                                            | 01.10.2020 15:32:51                                                       | 01 10 2020 15:33:13                                                                    | 1 sec                                  |
| 12                   |                              | Free vibrations                                                   | 15 0                                  | Completed successfully                                                                                                    | CLUSTER-SRV-01(192,168,1,44)                                                                             | 10 secs                            | 01.10.2020 15:32:08                                                                                            | 01.10.2020 15:33:03                                                       | 01.10.2020 15:33:13                                                                    | Less                                   |
|                      |                              | Free vibrations                                                   | 11 (                                  | Completed successfully                                                                                                    | CLUSTER-V-01(192,168,1,38)                                                                               | 10 secs                            | 01.10.2020 15:32:08                                                                                            | 01.10.2020 15:33:07                                                       | 01.10.2020 15:33:17                                                                    | Less 1                                 |
| 均                    |                              | Cilleer Public                                                    | Bocumente                             | 11M Software Lab/Univer                                                                                                    | al Machanico Q Maconiecto con 7                                                                          | ation bet                          |                                                                                                    |                                                                           |                                                                                        |                                        |
| 9                    |                              | C:\OSEIS\Public                                                   | 12                                    | Convision and an according to                                                                                                    | cilication con on (100 160 1 44)                                                                         | 10                                 | 01 10 2020 15-22-50                                                                                            | 01 10 2020 15-22-52                                                       | 01 10 2020 15 24-04                                                                    | 1.000                                  |
| <b>5</b>             |                              | Pree vibiacions                                                   | 0 0                                   | Completed successfully                                                                                                    | CLUSTER-SRV-01(192.108.1.44)                                                                             | 10 secs                            | 01.10.2020 15:33:50                                                                                            | 01.10.2020 15:33:53                                                       | 01.10.2020 15:34:04                                                                    | Less                                   |
| 9                    |                              | Resonance                                                         | 8 0                                   | Completed successfully                                                                                                    | CLUSTER-SKV-01(192.168.1.44)                                                                             | 10 secs                            | 01.10.2020 15:33:50                                                                                            | 01.10.2020 15:33:53                                                       | 01.10.2020 15:34:04                                                                    | Less                                   |
| 1                    |                              | Resonance                                                         | 9 0                                   | Completed successfully                                                                                                    | CLUSTER-V-01(192.168.1.38)                                                                               | 10 secs                            | 01.10.2020 15:33:50                                                                                            | 01.10.2020 15:33:53                                                       | 01.10.2020 15:34:04                                                                    | Less                                   |
| 3                    |                              | Resonance                                                         | 2 0                                   | Completed successfully                                                                                                    | CLUSTER-V-01(192.108.1.30)                                                                               | 10 secs                            | 01.10.2020 15:33:50                                                                                            | 01.10.2020 15:33:30                                                       | 01.10.2020 15:34:07                                                                    | Less                                   |
|                      |                              | Free ubrations                                                    | 2 0                                   | Completed successfully                                                                                                    | CLUSTER V 01(102.108.1.94)                                                                               | 10 secs                            | 01.10.2020 15:33:50                                                                                            | 01.10.2020 15:34:05                                                       | 01.10.2020 15:34:16                                                                    | Less                                   |
| omputer              |                              | Pree vibrations                                                   | 15 0                                  | Completed successfully                                                                                                    | CLUSTER-V-01(192.108.1.38)                                                                               | 10 secs                            | 01.10.2020 15:33:50                                                                                            | 01.10.2020 15:34:05                                                       | 01.10.2020 15:34:16                                                                    | Less                                   |
| 3                    | Windows 10 Pro 2004          | Resonance                                                         | 10 0                                  | Completed successfully                                                                                                    | CLUSTER-SRV-01(192:106:1.44)                                                                             | 10 secs                            | 01.10.2020 15:33:50                                                                                            | 01.10.2020 15:34:05                                                       | 01.10.2020 15:34:10                                                                    | Loss                                   |
| stal date            | 19.09.2020 21:13:01          | < Kesonance                                                       | 10 0                                  | compreced successiony                                                                                                    | (2003)2844-01(1923)003130)                                                                               | 10 3663                            | 01.10.2020 13.33.30                                                                                            | 01.10.2020 13.34.00                                                       | 01.10.2020 13.34.19                                                                    | Lessiv                                 |
| JOEI                 | System Product Name          | 122.                                                              |                                       |                                                                                                    |                                                                                                    |                                    |                                                                                                    |                                                                           |                                                                                        |                                        |
| CU.                  | ALASKA - 10/2009 4/01 Am     | Tark time allocation                                              |                                       |                                                                                                    |                                                                                                    |                                    |                                                                                                    |                                                                           |                                                                                        |                                        |
| asedoard             | P3X/3                        | Task offe allocation                                              | 1                                     |                                                                                                    |                                                                                                    |                                    | Experiment 6                                                                                                   |                                                                           |                                                                                        |                                        |
| caning               |                              |                                                                   |                                       |                                                                                                    |                                                                                                    |                                    | 01.10.2020 15:33:50 Experiment r                                                                               | umber: 1. ID: {AFF0BEAE                                                   | -5FC7-496F-9F0D-E1F508                                                                 | BD06C9}.                               |
| caning               | 8\1                          |                                                                   |                                       |                                                                                                    |                                                                                                    |                                    | 01.10.2020 15:33:50 Task: {D112                                                                                | 26A4-756A-4694-9944-57                                                    | A701D8A8BE}                                                                            | - to and a                             |
| Performance          |                              | Walter forfas pr                                                  |                                       |                                                                                                    |                                                                                                    |                                    | 01.10.2020 15:33:50 File: C:\Users                                                                             | Public\Documents\UM Sc                                                    | ftware Lab\Universal Mech                                                              | 4/e/mainsr                             |
| erformance           | 30                           | washing tor nee pro                                               | ocessor oan                           |                                                                                                    | Data evolue                                                                                              | 20 20                              | 01.10.2020 15:33:50 Experiment i                                                                               | itialized successfully                                                    |                                                                                        |                                        |
| Processor            |                              |                                                                   |                                       |                                                                                                    | Data exchan                                                                                              | yez/o                              | 01.10.2020 15:33:50 Wating for fi                                                                              | cessor was found on com                                                   | outer [192 168 1 54]                                                                   |                                        |
| ount                 | 8                            |                                                                   |                                       |                                                                                                    |                                                                                                    |                                    | 01.10.2020 15:34:21 The number                                                                                 | of seconds it took to con                                                 | nect and check the state                                                               | of the cor                             |
| equency              | 3602~Mhz                     |                                                                   |                                       |                                                                                                    |                                                                                                    |                                    | 01.10.2020 15:34:21 Preparing for                                                                              | the experiment is succes                                                  | sful<br>Margan Lab Universal Mari                                                      | AID Impiered                           |
| ame                  | Intel(R) Core(TM) 17-3820 CI |                                                                   |                                       |                                                                                                    | Country 211                                                                                              |                                    | 01.10.2020 15:34:21 File [C:\Users                                                                             | Publc\Documents\UM So                                                     | oftware Lab\Universal Mech                                                             | A/P/mainsr                             |
| hysical memory -     |                              |                                                                   | Walting                               | and the second of the second of the second o | Scaning STW                                                                                              |                                    | 01.10.2020 15:34:21 File [C:\Users                                                                             | \Publc\Documents\UM So                                                    | oftware Lab\Universal Mech                                                             | 1/P/mainsr                             |
| hysical memory       | 17.12 GB                     | (                                                                 | Connection                            | n, status check 0.8%                                                                                                    |                                                                                                    |                                    | 01.10.2020 15:34:21 File [C:\Users<br>01.10.2020 15:34:21 File [C:\Users<br>01 10 2020 15:34:21 File [C:\Users | Publc\Documents\UM So<br>\Publc\Documents\UM So<br>\Publc\Documents\UM So | ortware Lab\Universal Mech<br>oftware Lab\Universal Mech<br>oftware Lab\Universal Mech | 1/9/mainsn<br>1/9/mainsn<br>1/9/mainsn |
|                      | ,                            |                                                                   |                                       |                                                                                                    |                                                                                                    |                                    | K                                                                                                    |                                                                           |                                                                                        | >                                      |
| rocessor utilization | %)                           | 01.10.2020 15:35:00 01.10.2020 15:35:00                           | Powering o<br>Computer 1              | ff the computers finished<br>192.168.1.54 powered o                                                                                                    | l<br>ff successfully                                                                                     |                                    |                                                                                                    |                                                                           |                                                                                        |                                        |
| en d                 |                              | 01.10.2020 15:34:58                                               | Powering o                            | ff the computers started                                                                                                    | <br>4 Colleges Labilla and Masharam                                                                      | Olthi avais shall                  | and Neutrals to be an added                                                                                    |                                                                           |                                                                                        |                                        |
| -                    |                              | 01.10.2020 15:34:58                                               | Task [C:\Us                           | ers(Public\Documents\U                                                                                                    | soruware Lab\Universal Mechanism<br>4 Software Lab\Universal Mechanism                                   | (9)My projects)                    | scanz (net]ob.txt] is completed<br>scan2\netiob.txt] created                                                   |                                                                           |                                                                                        |                                        |
| a state              | Carster There                | 01.10.2020 15:33:50                                               | The task [C                           | :\Users\Public\Document                                                                                                    | ts\UM Software Lab\Universal Mecha                                                                       | nism\9\My proje                    | cts\scan2\netjob.txt] is being created                                                                         | This may take some time                                                   | hai.                                                                                   |                                        |
| etwork traffic (In-O | ut, kb/s)                    | 01.10.2020 15:33:50<br>01.10.2020 15:33:50<br>01.10.2020 15:33:50 | Processing<br>Method of<br>A power or | project C:\Users\Public\D<br>accounting for allowed p<br>n command has been sen                                                                                                    | ocuments\UM Software Lab\Univers<br>rocessors: [Defined by client]<br>It to computer 192.168.1.54. Atten | al Mechanism\9\<br>nots to connect | My projects\scan2\netjob.txt. Project<br>to it will start in [25] seconds. (The d                              | type: [ordinal]<br>elav is defined by the oro                             | aram settings)                                                                         |                                        |
| 40-                  |                              | Number of compu                                                   | iters 3                               | Cients installe                                                                                                    | d 3 🔳 Off 1                                                                                              | 🗖 On 2                             | Allowed to use 3                                                                                               | Busy in cal                                                               | culations 0                                                                            |                                        |
|                      | cuments I IM Software Lab    | Iniversal Mechanics                                               | n\UM Chu                              | ster Client\Confin\Co                                                                                                    | nfin5.dls Idla                                                                                           |                                    | Experiments 120/0                                                                                              |                                                                           | CILISTER-SRV-01110                                                                     | 2 168 1 44                             |

图 2.13 计算完成后的统计信息

Universal Mechanism 9